## **BPA APPROVAL in BANNER - INSTRUCTIONS**

## **FMs will be notified by email if they need to approve a BPA that has been loaded into Banner.** Please access BANNER and follow the directions below to approve the BPA.

- 1. Open BANNER, go to screen FAAINVD
  - a. You may see a bar telling you how many BPAs are in your queue, please hit the X to close
- 2. Enter the Invoice Number which is the I-document number referenced in the email
- 3. Click on "RETRIEVE" from the blue task bar.

| X Invoice/Credit Memo Cancel FAAINVD 9.0 (PROD) (BZ)                                                                                                    |                                                                  | 🗈 A 0 🤮 RETRIEVE 🚜 RED ED 🏘 TOOLS 🚹                                                                                                    |
|----------------------------------------------------------------------------------------------------|------------------------------------------------------------------|----------------------------------------------------------------------------------------------------|
| Invoice: *                                                                                                    | Purchase Order:                                                  | Go                                                                                                    |
| Get Started: Complete the fields above and click Go. To search by name, pres                                                                                                  | TAB from an ID field, enter your search criteria, and then press | s ENTER.                                                                                                    |
| Application Navigator × S ApplicationXtender Web Access × +                                                                                                    |                                                                  | - ø ×                                                                                                    |
| $\leftrightarrow$ $\rightarrow$ C $\triangle$ edm.msu.montana.edu/AppXtender/datasources/PROD_B                                                                               | /applications/506/document/183774?DSN=PROD_BZ8xAppName=I         | 8-F-DOCS&DOCUMENT%20ID=11372732&qrid=%78993b9f9b-8f11 🛧 🖪 🔾 🎓 🎓 🗄                                                                                              |
| opentext ·   ApplicationXtender - PROD_BZ -                                                                                                    |                                                                  | 🔔 prastella - 👔 - 🚽                                                                                                    |
| B-F-DOCS > New Search > Query Results > 11372732                                                                                                    |                                                                  | Document1of1 < PREVIOUS   NEXT >                                                                                                    |
| Document Page                                                                                                    |                                                                  | 🔍 Text Search 😁 EXPORT 🔂 PRINT                                                                                                    |
| Page Scanner Rotate Zoom<br>I /2 > Scanner O O O - Scanner + E<br>PIILOD VP3<br>Vendor Name & Address 13<br>Pikanii Lodge Health Institute<br>PO Box 187<br>Browning MT 59417 |                                                                  | Actions<br>Docer 11 57 27 52<br>Invoice Date: 08/25/2020<br>Contact:<br>ten Scott 994-1754; kristen scott2@montana.edu<br>nths)<br>Date mailed W-9: 02/19/2019 |
| # PO/ENC P/F Index   7174 4W7478                                                                                                    | Fund Orgn Account Prog Activity Amount<br>62494 355.36           | Location Date Stamps   3 8/25/2020   12:52 PM MDT                                                                                                    |

- 4. In the Annotation Section -use the line (dropdown menu) to cross through incorrect items, create text box to create and record any adjustments you might need to make, for example:
  - a. change index
  - b. change account code
  - c. change dollar amount
- 5. Once changes are made OR you are approving BPA as is (no changes). Approve, by choosing the rubber stamp icon also found in the Annotation Section.
  - a. Click Rubber Stamp
  - b. A menu should appear, choose "Approved"
  - c. It will stamp the BPA with "Approved, Date, and FM name" (see below for placement)
- 6. SAVE in the "Actions Section" and close out of FAAINVD
- 7. Reply to original Email that the BPA is OK to release for payment.

(This replaces the paper version when you put the BPA in the 'ready to release' basket.)

|                     |                                             |        |                                    |                                                      |      |              | DU                                                                                                    | <b>C</b> LL                |                                                                                                    |                          | DOC# 11373737              |
|---------------------|---------------------------------------------|--------|------------------------------------|------------------------------------------------------|------|--------------|----------------------------------------------------------------------------------------------------|----------------------------|----------------------------------------------------------------------------------------------------|--------------------------|----------------------------|
| CENDES VP1          |                                             |        |                                    |                                                      | RUSH |              |                                                                                                    |                            |                                                                                                    | Invoice Date: 09/18/2020 |                            |
| Ve                  | andor Name 8                                | Ad     | dress                              | 425                                                  |      |              |                                                                                                    |                            |                                                                                                    |                          | Contact:                   |
| Century Design Inc. |                                             |        |                                    | Check all that apply:                                |      |              |                                                                                                    |                            | Shelly Shroyer x2602                                                                                           |                          |                            |
| 7485 Trade St Ste A |                                             |        | ACH (Direct Deposit) is acceptable |                                                      |      |              |                                                                                                    | shelly.shroyer@montana.edu |                                                                                                    |                          |                            |
|                     |                                             |        |                                    |                                                      |      | Vendor is cu | ment MSU en                                                                                                    | plovee (or curre           | nt in the last 6 mont                                                                                          | (ha) C                   |                            |
| San Diego CA 92121  |                                             |        |                                    | Not a US Officer (indicate where work was performed) |      |              |                                                                                                    |                            | Date mailed W-9:                                                                                               |                          |                            |
|                     |                                             | _      |                                    |                                                      |      |              |                                                                                                    |                            |                                                                                                    |                          |                            |
| #                   | PO/ENC                                      | P/F    | Index                              | Fund                                                 | Orgn | Account      | Prog                                                                                                    | Activity                   | Amount                                                                                                    | Location                 | Date Stamps                |
| 9113                | P0003968                                    | F      | 4W7534                             | OK                                                   |      | 63199        | OK                                                                                                    |                            | 82,235.60                                                                                                    |                          |                            |
| Ref/Ad              | ditional Inform                             | atio   | n                                  |                                                      |      |              | Total:                                                                                                    |                            | \$82,235.60                                                                                                    |                          |                            |
|                     |                                             |        |                                    |                                                      |      |              | And a state of the state of the | 1                          |                                                                                                    | 2                        |                            |
|                     |                                             |        |                                    |                                                      |      | (            | ambrie M                                                                                                    | motort                     | 9                                                                                                    | 9/18/2020                | 2:57 PM MDT                |
| Addition to         |                                             |        |                                    |                                                      |      | C            | 1005714379294                                                                                                    | Authorized Sign            | ature                                                                                                    |                          | Authorized Signature       |
| 136                 | 763                                         |        |                                    |                                                      |      |              |                                                                                                    |                            |                                                                                                    |                          |                            |
| 130                 | 105                                         | 1      |                                    |                                                      |      | ٨            |                                                                                                    |                            |                                                                                                    |                          |                            |
| Remit I             | nfo (to be incl                             | ude    | d on the ch                        | eck stub)                                            |      | イケ           |                                                                                                    | Authorized Sign            | ature                                                                                                    |                          | Authorized Signature       |
| ACLU N              | lechanical & I                              | ndur   | strial Engin                       | eering FS                                            | S    |              |                                                                                                    |                            |                                                                                                    | _                        |                            |
| ALC: NO             | THE PERSON NEW YORK THE PERSON NEW YORK THE | -creat | and winder                         | coning . o                                           | -    |              |                                                                                                    |                            | the second second second second second second second second second second second second second second second s | 0.00                     | round: SHUNTSMAN 9/21/2020 |

## Below is an example of the email notification you will get from the Accounting Associates to approve a BPA in BANNER

From: Engel, Mary Sent: Tuesday, September 15, 2020 11:32 AM To: Huls, Dale <<u>dalehuls@montana.edu</u>> Subject: BPA APPROVAL NOTICE

Please approve the capital code on this BPA:

Y INV 0 AFRENCH 87,751.72 DOC 11373034

Please let me know when you have approved and if you have any questions.

## Common reasons for forwarding a BPA for FM approval:

| BPA   | Approval Notice                      |  |  |  |  |  |  |  |  |
|-------|--------------------------------------|--|--|--|--|--|--|--|--|
| From  |                                      |  |  |  |  |  |  |  |  |
| We al | re forwarding the attached BPA for   |  |  |  |  |  |  |  |  |
| 1     | Fund not on Audit Rot and/or flagged |  |  |  |  |  |  |  |  |
| 2     | Fund has negative balance            |  |  |  |  |  |  |  |  |
| 3     | Exp. incurred outside grant period   |  |  |  |  |  |  |  |  |
| 4     | 62145 (OSP Seminar)                  |  |  |  |  |  |  |  |  |
|       | 62290 (Office Supplies)              |  |  |  |  |  |  |  |  |
|       | 62309, 62315 (Advertising)           |  |  |  |  |  |  |  |  |
|       | 62370 & 62374 (Telephones)           |  |  |  |  |  |  |  |  |
|       | 62706 (Vehicle Repair & Maint.)      |  |  |  |  |  |  |  |  |
|       | 62815 (Recruiting)                   |  |  |  |  |  |  |  |  |
|       | 62824 (Entertainment)                |  |  |  |  |  |  |  |  |
|       | 62868 (Participant Support)          |  |  |  |  |  |  |  |  |
|       | 62601-02-03 (Utilities)              |  |  |  |  |  |  |  |  |
|       | 63XXX,64XXX, 69XXX (Capital)         |  |  |  |  |  |  |  |  |
| 5     | Invoices >90 days old                |  |  |  |  |  |  |  |  |
| 6     | Other:                               |  |  |  |  |  |  |  |  |